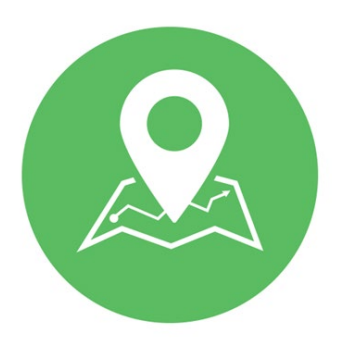

# Exact Path Quick Start Guide For Teachers

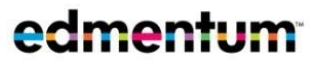

**Exact Path** 

# Place Students on the Exact Path to Individualized Learning

Edmentum Exact Path helps you understand where your students are academically and then take that data a step further. Adaptive tools offer targeted instruction that is aligned to your goals, paced to your students' needs, and structured to give students control. Start using Exact Path in three easy steps!

1. Go to <u>https://login.edmentum.com/.</u>

2. Enter your Account, User Name, and Password.

3. Click Log in to Edmentum.

2 Create a Class

Log In

If your account admin has already created your classes, jump to Step 3.

- 1. Click **Exact Path** (top of the page).
- 2. Click Manage Classes.
- 3. Click +Create a Class (upper right of the screen).
- 4. Enter the following information: Class Name, Instructors, School, Grade. (Grade is optional.)
- 5. Click a student's name to add him/her to the class.
- 6. When finished adding students, click **Save Class**.

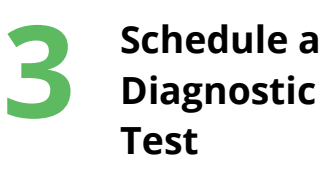

NOTE: You may not need to schedule your diagnostics if the account administrator opted for automatic scheduling for diagnostics when each test window opens.

- 1. Choose the subject (Math, Reading, or Language Arts) that the diagnostic test will cover.
- 2. Click Diagnostic Scheduling.
- 3. Select the class or location and the **Academic Year** to be scheduled.
- 4. Select the students who will take the diagnostic, and click **Schedule**.
- 5. Set the date and time the test will be available to students, and click **Schedule**.

Note: For Exact Path to function correctly, students' devices must allow pop-ups.

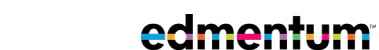

International +44(0)1572 492576 +44(0)7832 971396 (WhatsApp) international@edmentum.com

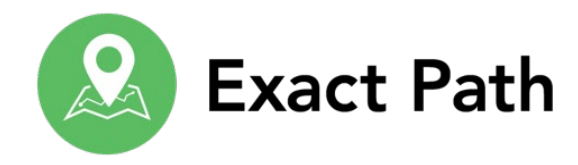

### Interactive Data Tools Help You Take Action

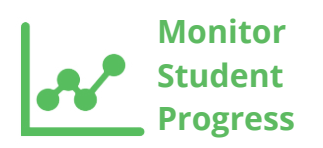

After your students have completed their diagnostics and have been assigned a Learning Path, you can monitor their performance, growth, and progress via the Knowledge Map.

- 1. Choose the subject (Math, Reading, or Language Arts).
- 2. From the **Overview** tab:
  - Learning Path: Current Activities and the Knowledge Map
  - NWEA Map: Class Results
  - Diagnostics: Diagnostic Scheduling, Class Diagnostic Results; Reading also includes Oral Fluency Tasks

#### **Tips for Success**

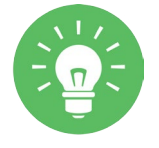

Follow these tips to help you and your students be successful with Exact Path:

- 1. Have your students watch the learning videos found in the Help Center menu in the Exact Path Students section. Different videos are available for grades K-2, 3-5, and 6 and up.
- 2. If your students are in grades K-2, use Easy Login, a feature that allows students to log into Exact Path using a picture password instead of a traditional username and password.

## Need Your Account Info in a Snap? Keep This Page Handy

Your Exact Path account information for quick reference:

| Account   |  |
|-----------|--|
| User Name |  |
| Password  |  |

International +44(0)1572 492576 support@edmentum.com +44(0)7832 971396 (WhatsApp) international@edmentum.com

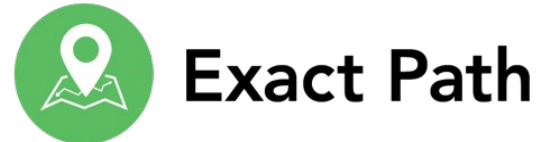

## Get Help with Using Exact Path

Edmentum offers three different resources to help you use Exact Path.

| 1                                  | Help Center<br>Menu | The Help Center menu has easy-access resources for you, your students, and their families.                                                                                                    |
|------------------------------------|---------------------|----------------------------------------------------------------------------------------------------|
|                                    |                     | <ol> <li>Click Help Center (top right of page).</li> <li>Resources are organized into sections based on the audience</li> </ol>                                                                                                |
| 2 Learn<br>Supp<br>3 Custo<br>Supp | Learn and           | The Learn and Support Center contains quick-reference guides and videos that help you use Exact Path to its fullest potential.                                                                                                 |
|                                    | Support Site        | <ol> <li>Click Help Center (top right of page).</li> <li>From the Help Center menu, select Exact Path Learn and Support.</li> <li>Resources are organized into topics, select a tab to see resources for that area.</li> </ol> |
|                                    | Customer<br>Support | If you encounter problems using Exact Path that the above resources do not cover, contact Edmentum Customer Support:                                                                                                    |
|                                    |                     | 800.447.5286 (7am to 6pm Central Standard Time)                                                                                                    |
|                                    |                     | support@edmentum.com                                                                                                    |

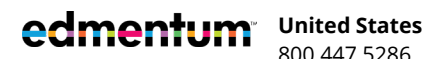

800.447.5286

International +44(0)1572 492576 support@edmentum.com +44(0)7832 971396 (WhatsApp) international@edmentum.com